## 《初めて受診される方のパンコンでのインターネット予約のとりかた》 予約サイトへは当クリニックのホームページからログインできます。ホームページは各検索サイトから"すまいるレディース"で検索頂くと最上位に表示になります。

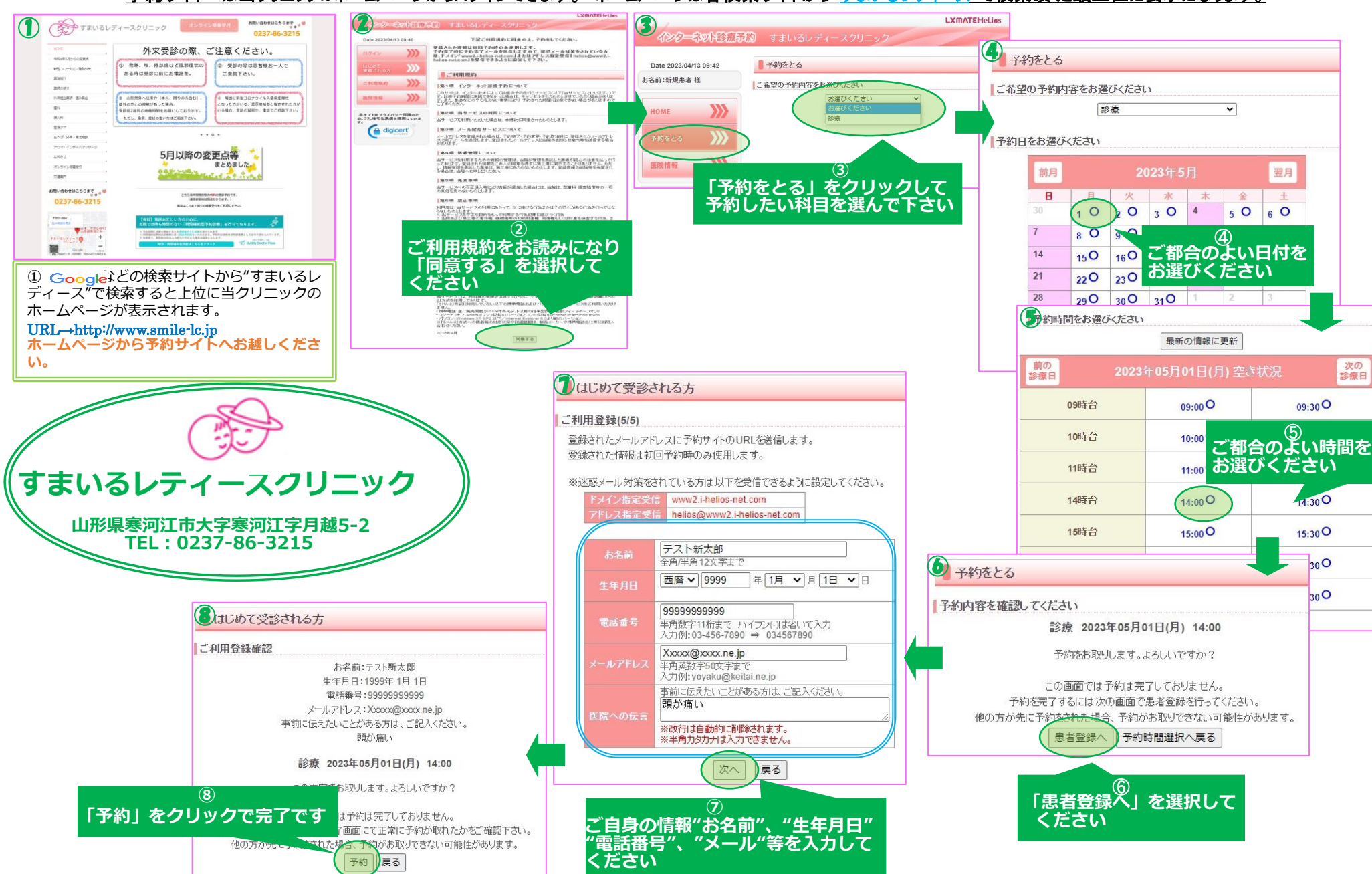

## 《初めて受診される方のスマホでのインターネット予約のとりかた》 予約サイトへは当クリニックのホームページからロヴインできます。ホームページは各検索サイトから"すまいるレディース"で検索頂くと最上位に表示になります。

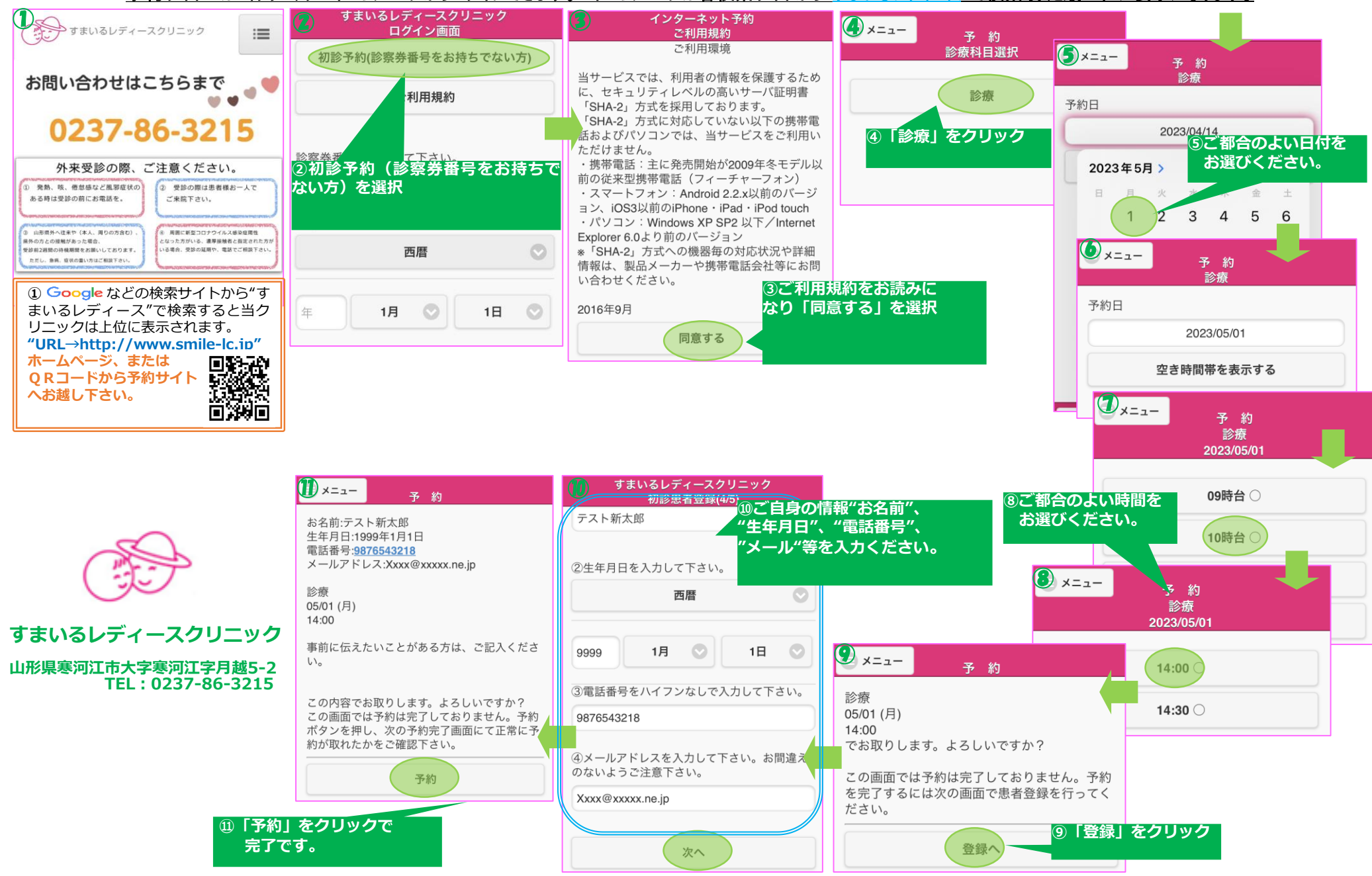